# Exporting Procurement Orders and Invoices from Jaggaer

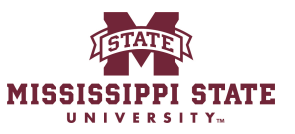

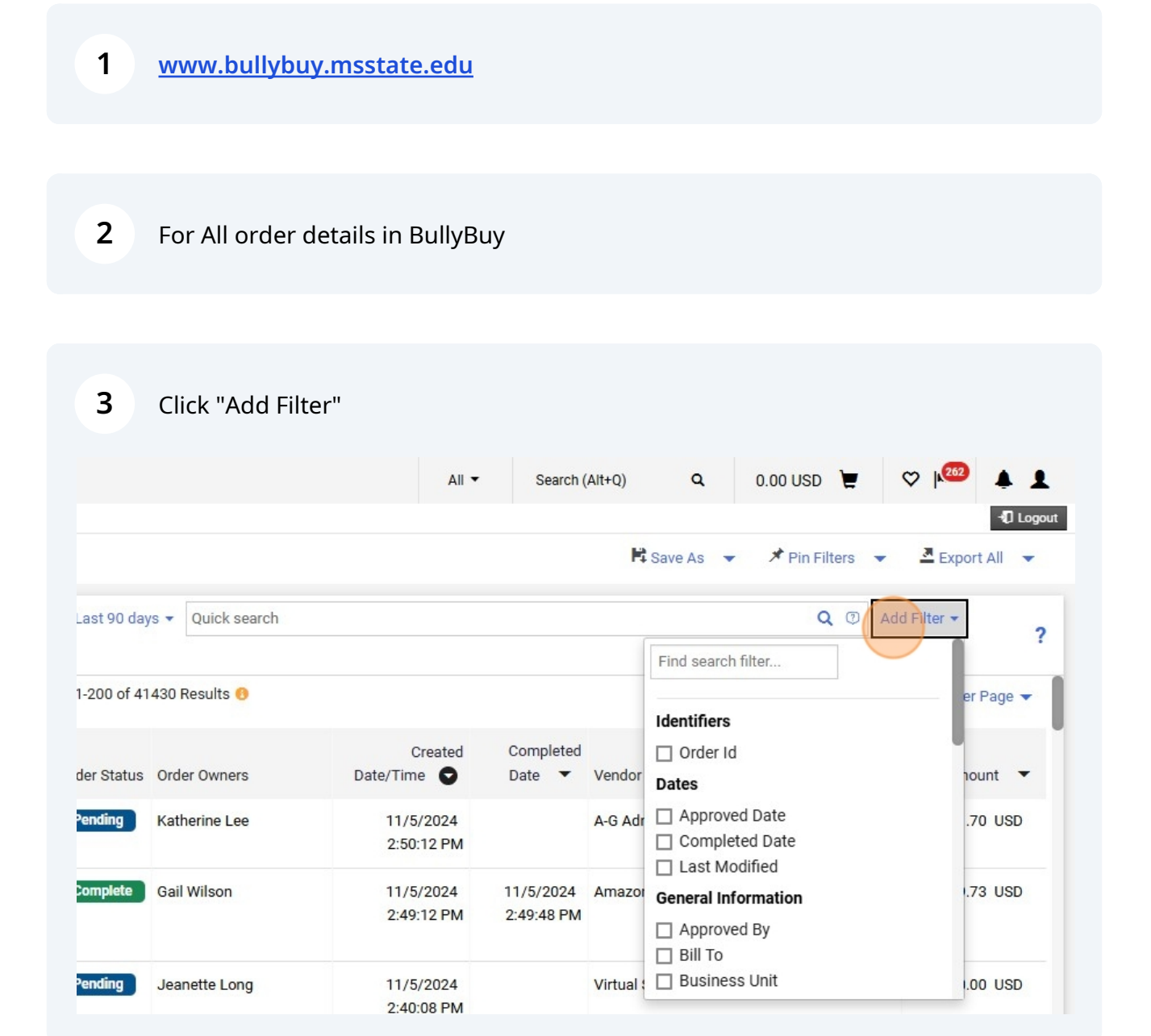

4 Click "Department"

|            |                   |                         |                         | F4        | Save As 👻 🥕 Pin Fliters 👻                         | Export All  |
|------------|-------------------|-------------------------|-------------------------|-----------|---------------------------------------------------|-------------|
| ast 90 day | vs ▼ Quick search |                         |                         |           | <b>Q</b> ⑦ Ac                                     | ld Filter 👻 |
|            |                   |                         |                         |           | General Information                               |             |
| -200 of 41 | 430 Results 🔞     |                         |                         |           | Approved By Bill To                               | er Page 🔻   |
| er Status  | Order Owners      | Created<br>Date/Time    | Completed<br>Date 🔻     | Vendor    | Business Unit Contract Type Department            | nount 🔻     |
| ending     | Katherine Lee     | 11/5/2024<br>2:50:12 PM |                         | A-G Adr   | Internal Notes Order Owners                       | .70 USD     |
| mplete     | Gail Wilson       | 11/5/2024<br>2:49:12 PM | 11/5/2024<br>2:49:48 PM | Amazor    | Participant Pending Approver Ship To Total Amount | .73 USD     |
| ending     | Jeanette Long     | 11/5/2024<br>2:40:08 PM |                         | Virtual : | Vendor                                            | .00 USD     |
|            | Gail Wilson       | 11/5/2024<br>2:36:51 PM | 11/5/2024<br>2:36:55 PM | Amazor    | n.com, Inc. (j)                                   |             |

### **5** Click the "Search..." field.

| - JNIVERSITY.               |                                                 |                         |
|-----------------------------|-------------------------------------------------|-------------------------|
| Orders   Search  All Orders |                                                 |                         |
| ■ Search All Orders         |                                                 |                         |
| Quick Filters My Searches   | Type of Order: All                              |                         |
| Vendor V                    | Clear All Filters                               |                         |
| Amazon.com, Inc. 10355      | Search                                          |                         |
| Fisher Scientific 1663      | Top Filter Options                              |                         |
| Atmos Energy 1282           | Campus Services (3) (6287)                      | Created                 |
| Fleetcor Technologies 1254  | College of Veterinary Medicine (8) (5977)       |                         |
| Cintas Corporation #2 696   | Athletic Department (105) (1905)                | 11/5/2024               |
| See More Show More          | Delta Research & Extension Center (46) (1640)   | 2:50:12 PM              |
|                             | Humphrey Coliseum Manager's Office (195) (1219) | 11/5/0004               |
| Business Unit 🗸 🗸           |                                                 | 11/5/2024<br>2:40:12 PM |
|                             |                                                 | 2.47.12 FW              |
| 39054                       | windine, Fisheries & Aquaculture (32) (015)     |                         |

6

#### Click "Procurement & Contracts (1)"

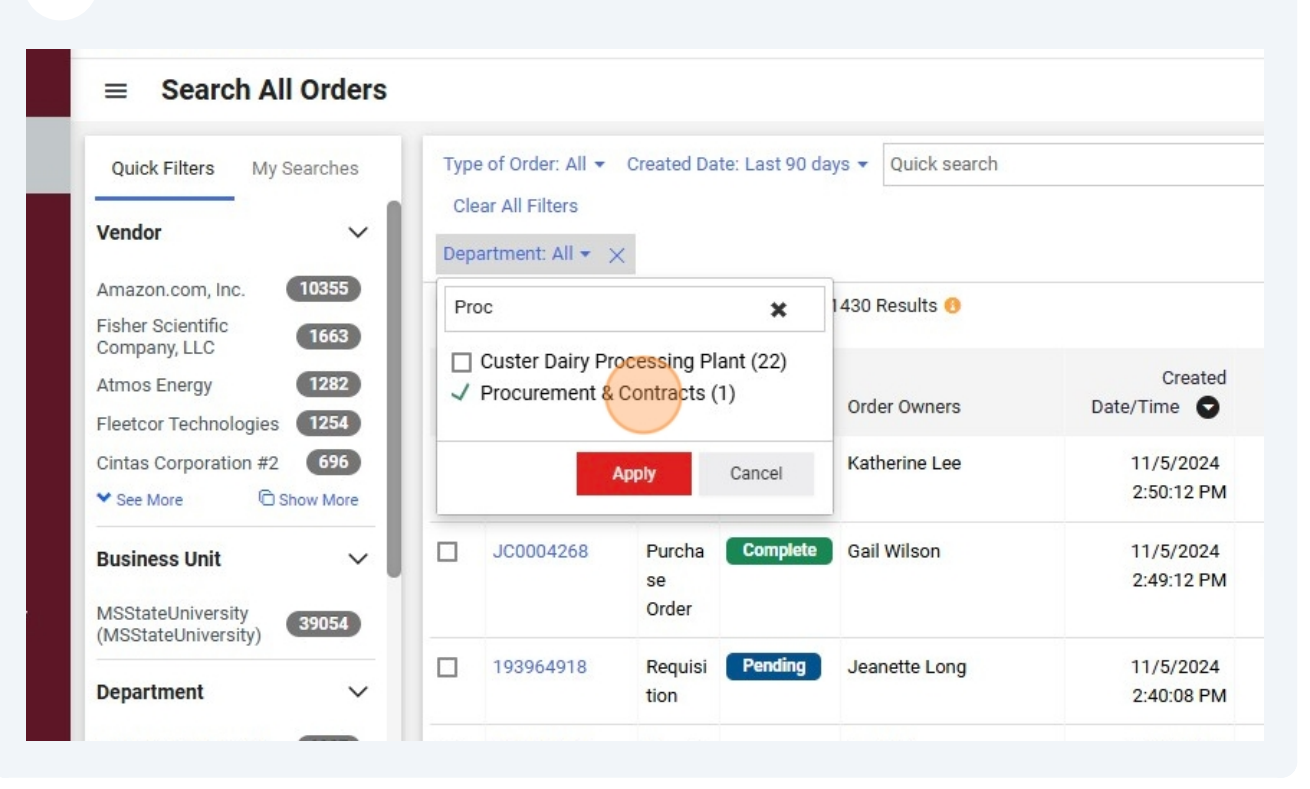

#### **7** Click this button.

|                |                                  | All 🔻                    | Search (Alt+Q           | 0.00 USD 📜                   |                  |
|----------------|----------------------------------|--------------------------|-------------------------|------------------------------|------------------|
|                |                                  |                          |                         |                              | -10 Logout       |
|                |                                  |                          |                         | 🛱 Save As 👻 🥕 Pin Filters 🕤  | Export All 👻     |
| .ast 90 days 🛪 | Quick search                     |                          |                         | <b>Q</b> (2)                 | Add Filter -     |
|                |                                  |                          |                         |                              |                  |
| 200 of 219 Re  | sults                            |                          |                         |                              | 🔅 200 Per Page 👻 |
|                |                                  | Created                  | Completed               |                              |                  |
| Order Status   | Order Owners                     | Date/Time 🗢              | Date 🔻                  | Vendor                       | Total Amount 🔻   |
| Pending        | Jennifer<br>Mayfield, Sasha Cole | 11/5/2024<br>12:35:09 PM |                         | Next Step Innovation, Inc. ① | 16,705.00 USD    |
| Complete       | Loading<br>Mayfield, Sasha Cole  | 11/5/2024<br>8:44:41 AM  | 11/5/2024<br>8:45:00 AM | Amazon.com, Inc. ()          | 26.99 USD        |
| Complete       | Jennife<br>Mayricki Sacha Colo   | 11/5/2024<br>9:20:12 AM  | 11/5/2024<br>9-44-41 AM | Amazon.com, Inc. ①           | 26.99 USD        |

#### 8 Click "Account \*"

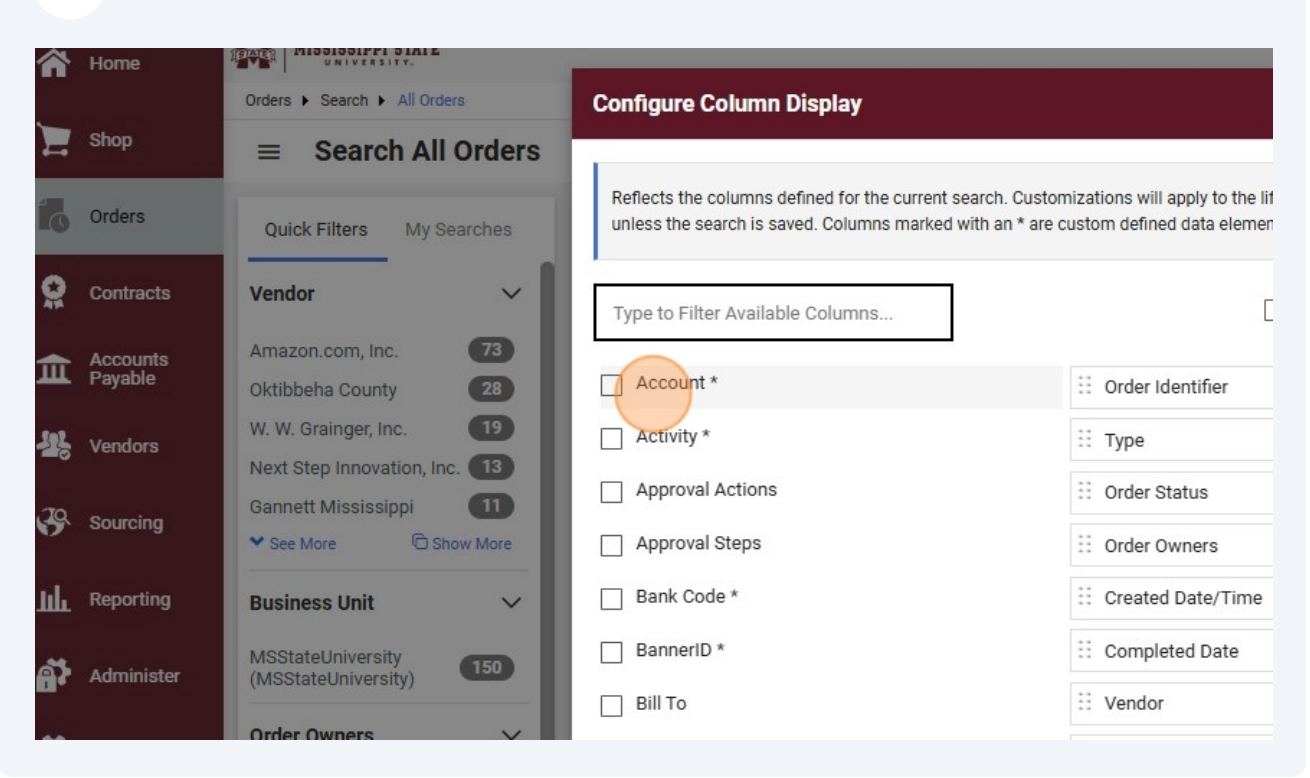

#### 9 Click "Account \*"

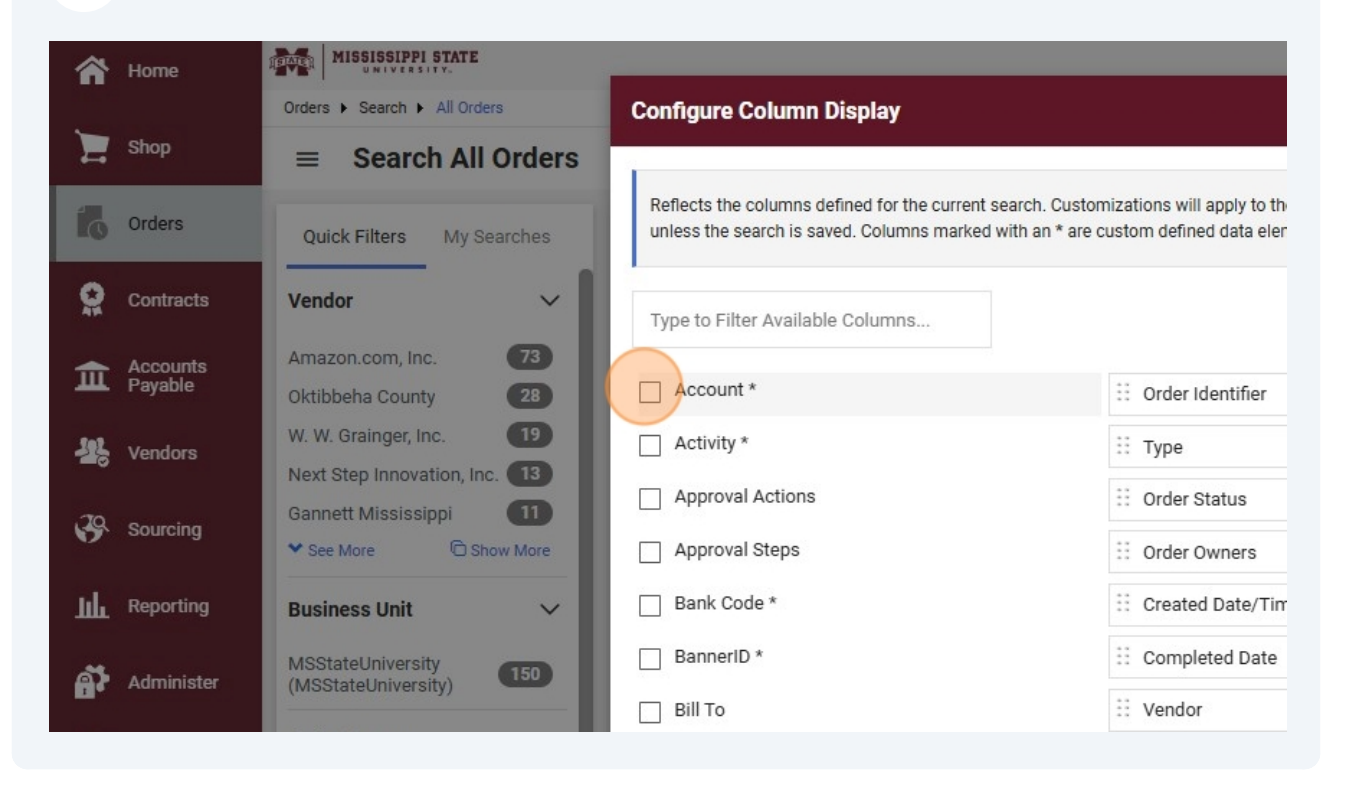

#### 10 Click "Activity \*"

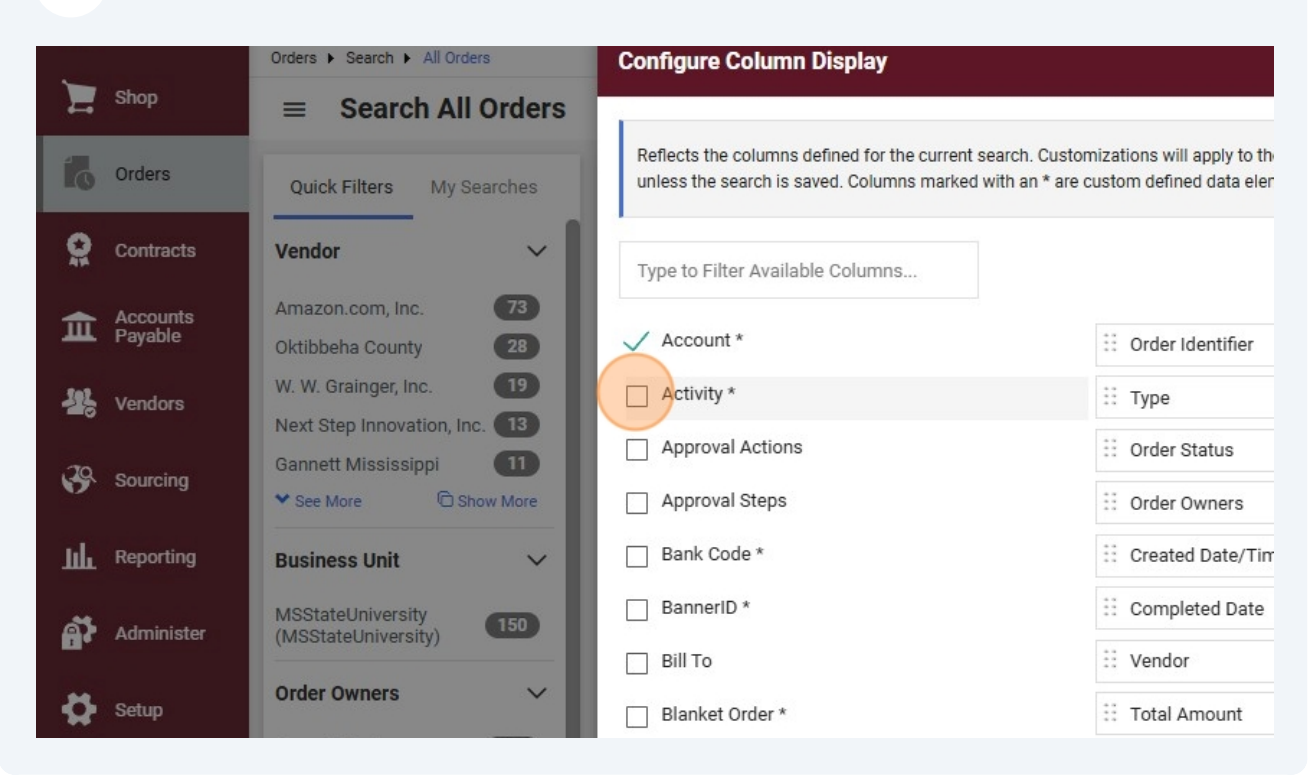

#### 11 Click "Fund \*"

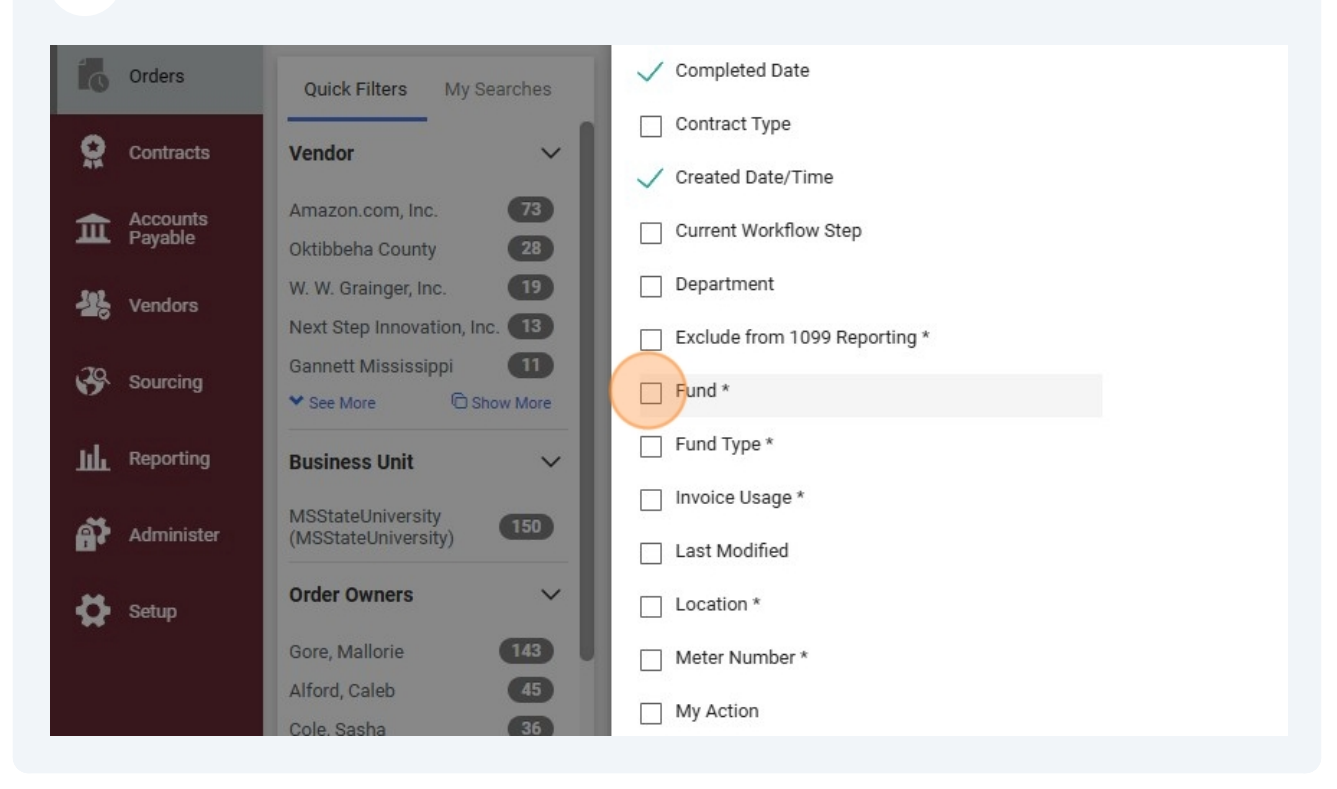

#### 12 Click "Organization \*"

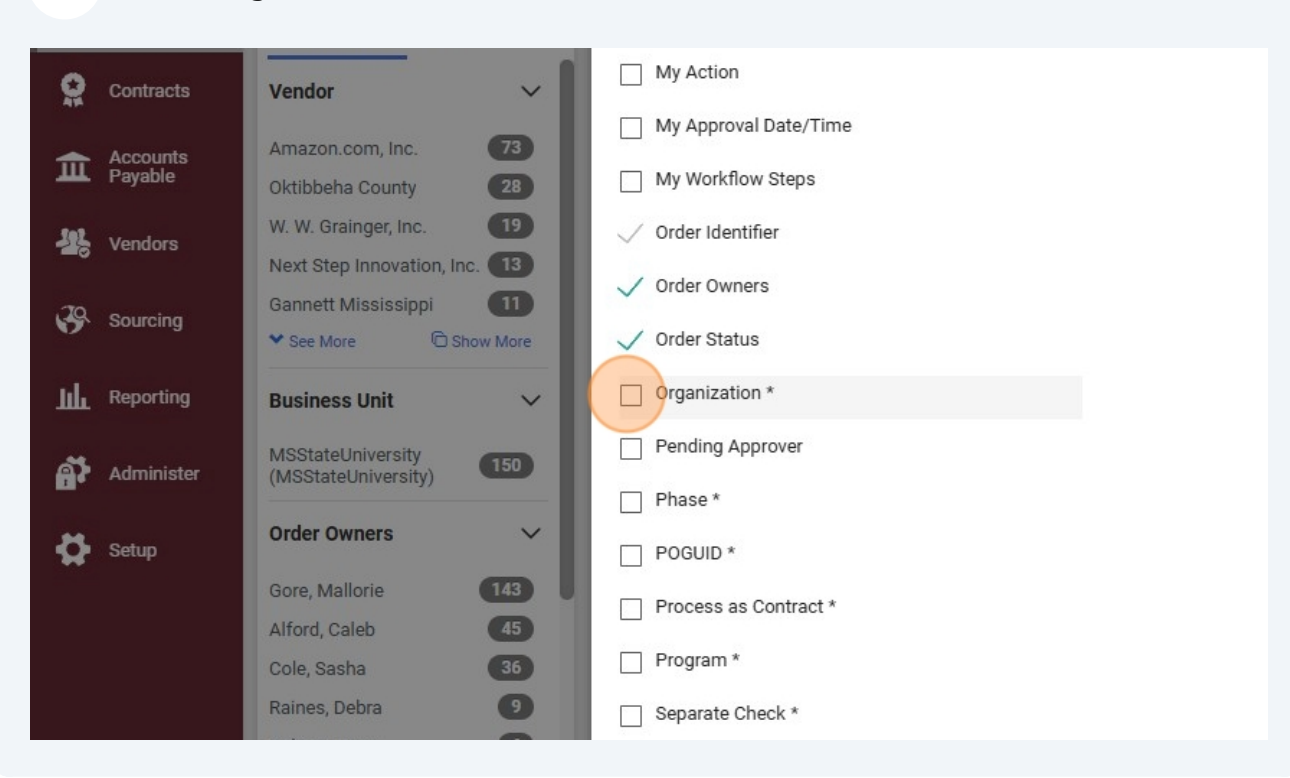

#### 13 Click "Program \*"

| Accounts              | Amazon.com, Inc. 73                                      | ✓ Order Status          |
|-----------------------|----------------------------------------------------------|-------------------------|
|                       | Oktibbeha County 28                                      | ✓ Organization *        |
| 🕌 Vendors             | W. W. Grainger, Inc. 19<br>Next Step Innovation, Inc. 13 | Pending Approver        |
| 29 Sourcing           | Gannett Mississippi                                      | Phase *                 |
| Obuloing              | ★ See More     Show More                                 | POGUID *                |
| <b>JIII</b> Reporting | Business Unit 🗸 🗸                                        | Process as Contract *   |
| Administer            | MSStateUniversity<br>(MSStateUniversity) 150             | Program *               |
| 🔥 Setun               | Order Owners 🗸 🗸                                         | Separate Check *        |
| **                    | Gore, Mallorie                                           | Service End Date *      |
|                       | Alford, Caleb (45)                                       | Ship To                 |
|                       | Cole, Sasha 36                                           | State Contract Number * |
|                       | Raines, Debra 🥑                                          | Status Flags            |
|                       | Palmer, Barry 6                                          |                         |
|                       | See More Show More                                       | Total Amount            |

#### 14 Click "Apply"

| ate *                          |                     | Staples, Inc. ①            |                |
|--------------------------------|---------------------|----------------------------|----------------|
| : Number *                     |                     | Dallas Printing, Inc. ①    | 21             |
|                                |                     | Blueridge Software, Inc. ① | 1,61           |
|                                |                     | Dallas Printing, Inc. ①    | 21             |
| ۱S                             |                     | FusionSite LLC ①           |                |
|                                |                     | FusionSite LLC ①           |                |
|                                | Apply Cancel        | Amazon.com, Inc. ①         |                |
| Invoice Complete Mallorie Gore | 11/4/2024 11/4/2024 | 4 C Spire Wireless ***** ① | 6              |
|                                |                     |                            | Powered by JAG |

#### 15 Click "Export All" 0.00 USD 📜 ♡ | 262 All -Search (Alt+Q) Q . Logout 🛱 Save As 🛛 👻 🖈 Pin Filters 👻 📮 Export All 👻 Last 90 days 👻 Quick search Q 💿 Add Filter 🕶 ? 🌣 200 Per Page 🔻 Completed Date 🔻 Vendor Total Amount Activity Fund Organization Program Account Next Step Innovation, Inc. () 16,705.00 USD 406750 100000 470100 064000 11/5/2024 Amazon.com, Inc. () 26.99 USD 406490 100000 470100 064000 3:45:00 AM

#### 16 Click "Submit"

| Export r               | equest for All Orders |           | ) Per Page 1 | •        |        |              |         |
|------------------------|-----------------------|-----------|--------------|----------|--------|--------------|---------|
| 71 charact             | ers remaining         |           |              |          |        |              |         |
| Screen La              | yout                  |           | unt          | Activity | Fund   | Organization | Program |
| Excel                  |                       |           | 50           |          | 100000 | 470100       | 064000  |
| 3:45:00 AM             | Amazon.com, ne. 🕕     | 20.93 03D |              |          | 100000 | 470100       | 064000  |
| 1/5/2024<br>}:44:41 AM | Amazon.com, Inc. ①    | 26.99 USD | 406490       |          | 100000 | 470100       | 064000  |
| 1/4/2024               | Staples, Inc. ①       |           |              |          |        |              |         |

### **17** Click "Manage Search Exports"

| I STATE                  |                                       | -                        |                                         |                                                                                                    | All - Sear     | ch <mark>(Alt+Q</mark> ) |
|--------------------------|---------------------------------------|--------------------------|-----------------------------------------|----------------------------------------------------------------------------------------------------|----------------|--------------------------|
| All Orders               | All Orders                            |                          | Success                                 | reated the export request. You                                                                                                    |                |                          |
| h All Orde               |                                       |                          | can view the st<br><u>Manage Searcl</u> | tatus and retrieve the file at https://www.commonscience.com/<br>https://www.commonscience.com/<br>https://www.commonscience.com/ |                | <b>H</b> ts              |
| My Searches              | s Type of Order:<br>Clear All Filte   | All - Created Date       | e: Last 90 day:                         | s 🔻 Quick search                                                                                                    |                |                          |
| rc 73                    | Department: F                         | Procurement & 👻          | ×                                       |                                                                                                    |                |                          |
| ty 28                    | 19 Results                            |                          |                                         |                                                                                                    |                | 🌣 200 Per                |
| nc. 19<br>ation, Inc. 13 | Order Owners                          | Created<br>Date/Time     | Completed<br>Date 🔻                     | Vendor                                                                                                    | Total Amount 🔻 | Account                  |
| ippi 11                  | Jennifer<br>e Mayfield, Sasha<br>Cole | 11/5/2024<br>12:35:09 PM |                                         | Next Step Innovation, Inc. (j)                                                                                                    | 16,705.00 USD  | 406750                   |
| ity<br>sity) 150         | Jennifer<br>Mayfield, Sasha<br>Cole   | 11/5/2024<br>8:44:41 AM  | 11/5/2024<br>8:45:00 AM                 | Amazon.com, Inc. ①                                                                                                    | 26.99 USD      | 406490                   |

#### Click "Export request for All Orders"

| to onop             | Manage Export           | s                |             |                |                       |           |
|---------------------|-------------------------|------------------|-------------|----------------|-----------------------|-----------|
| Orders              |                         |                  |             |                |                       |           |
| Contracts           | Export Requests         | Export Schedules | Export Temp | lates          |                       |           |
|                     | > Click to Filter       |                  |             |                |                       |           |
| Accounts<br>Payable | 1-12 of 12 Result       | 's               |             |                |                       |           |
| Lendors             | Title                   |                  | Status      | Search Type    | Export Output         | Created   |
| 70                  | LEXPORT request for     | All Orders       | Completed   | All Orders     | Screen Layout (Excel) | 11/5/2024 |
| Sourcing            | screen_all_docs_SGC64-6 | 30665583.xlsx    | Completed   | Invoice        | Screen Layout (Excel) | 11/5/202  |
| Reporting           | LEXPORT request for     | r Purchase Order | Completed   | Purchase Order | Screen Layout (Excel) | 11/5/202  |
| <b>*</b>            | LEXPORT request for     | r Invoice        | Completed   | Invoice        | Screen Layout (Excel) | 11/4/2024 |
| Administer          | LEXPORT request for     | r Invoice        | Completed   | Invoice        | Screen Layout (Excel) | 11/1/2024 |
| Setup               | Ł Export request for    | r Invoice        | Completed   | Invoice        | Screen Layout (Excel) | 11/1/2024 |
|                     | Ł Export request for    | r Invoice        | Completed   | Invoice        | Screen Layout (Excel) | 11/1/2024 |

For invoice details in BullyBuy

### 20 Click orders

| <b>^</b> | Home                | MISSISSIPPI STATI     | E                |               |                |                       |           |
|----------|---------------------|-----------------------|------------------|---------------|----------------|-----------------------|-----------|
| _        |                     | Manage Search Exports |                  |               |                |                       |           |
|          | Shop                | Manage Export         | s                |               |                |                       |           |
| ío       |                     |                       |                  |               |                |                       |           |
|          |                     | Export Requests       | Export Schedules | s Export Temp | lates          |                       |           |
|          | Contracts           | Click to Filter       |                  |               |                |                       |           |
| 俞        | Accounts<br>Pavable |                       |                  |               |                |                       |           |
|          | Tayable             | 1-12 of 12 Result     | ts               |               |                |                       |           |
| -22,     | Vendors             | Title                 |                  | Status        | Search Type    | Export Output         | Created   |
| .70      |                     | Ł Export request fo   | r All Orders     | Completed     | All Orders     | Screen Layout (Excel) | 11/5/2024 |
| 10       | Sourcing            | Ł Export request fo   | r Invoice        | Completed     | Invoice        | Screen Layout (Excel) | 11/5/2024 |
| հր       | Reporting           | Ł Export request fo   | r Purchase Order | Completed     | Purchase Order | Screen Layout (Excel) | 11/5/2024 |
|          |                     | Ł Export request fo   | r Invoice        | Completed     | Invoice        | Screen Layout (Excel) | 11/4/2024 |
|          | Administer          | Ł Export request fo   | r Invoice        | Completed     | Invoice        | Screen Layout (Excel) | 11/1/2024 |

#### 21 Click "Invoices"

| -          | snop                | Manage Exports              |                      | _                     |               |
|------------|---------------------|-----------------------------|----------------------|-----------------------|---------------|
| 6          | Orders              | Orders                      | Quick search C       | 2                     |               |
| 0          | Contracto           | Search >                    | All Orders           |                       |               |
| **         | Contracts           | My Orders                   | Requisitions         |                       |               |
| 俞          | Accounts<br>Pavable | Approvals                   | Purchase Orders      |                       |               |
|            |                     |                             | Change Requests      |                       |               |
| 75         | Vendors             |                             | Procurement Requests | ort Output            | Created       |
| 120        | Sourcing            |                             | Invoices             | en Layout (Excel)     | 11/5/2024 3:0 |
| <b>9</b> 7 | Sourcing            |                             | Receipts             | en Layout (Excel)     | 11/5/2024 9:4 |
| հր         | Reporting           |                             |                      | en Layout (Excel)     | 11/5/2024 9:1 |
| ക്         | Administer          |                             |                      | en Layout (Excel)     | 11/4/2024 9:3 |
| 1          | riaminotor          |                             |                      | en Layout (Excel)     | 11/1/2024 3:3 |
| \$         | Setup               |                             |                      | en Layout (Excel)     | 11/1/2024 3:3 |
|            |                     | LEXPORT request for Invoice | Completed Invoice    | Screen Layout (Excel) | 11/1/2024 3:1 |
| _          |                     |                             |                      |                       |               |

## 22 Click "Add Filter"

|                 |                      | All - Search (A | Alt+Q) Q         | 0.00 USD  | 👻 🗢 📩                  |
|-----------------|----------------------|-----------------|------------------|-----------|------------------------|
|                 |                      |                 |                  |           | -⊀[] Logout            |
|                 |                      |                 | 🛱 Save As 🦷      | 🖈 Pin Fi  | lters 👻 💆 Export All 👻 |
|                 |                      |                 |                  |           |                        |
|                 |                      |                 | Q (1) Add Filter | Clear All | Filters ?              |
|                 |                      |                 |                  |           |                        |
| -200 of 5298 Re | esults               |                 |                  |           | 🔅 200 Per Page 👻       |
| endor Invoice   |                      | Due             |                  | PO        |                        |
| umber(s) 🔻      | Vendor               | Date 🔻          | Total Amount 🔻   | Number    | Fund                   |
| 12-0628291-     | Amazon.com, Inc. (j) | 12/15/202       | 630.00 USD       | JC0004044 | 254103                 |
| 409811          |                      | 4               |                  |           |                        |
| 13-0868792-     | Amazon.com, Inc. (1) | 12/15/202       | 420.48 USD       | JC0004059 | 160000                 |
| 870629          |                      | 4               |                  |           |                        |

### 23 Click "Department"

| 1-200 of 5298 Re              | -200 of 5298 Results |                |           | Pay Status Change Date Submitted Date |                                        |        | Page 🔻 |
|-------------------------------|----------------------|----------------|-----------|---------------------------------------|----------------------------------------|--------|--------|
| Vendor Invoice<br>Number(s) 🔻 | Vendor               | Due<br>Date 🔻  | Total Arr | U Vend                                | lor Invoice Dat<br>Information         | e      |        |
| 112-0628291-<br>6409811       | Amazon.com, Inc. ①   | 12/15/202<br>4 | 630       | Appr Bill T Busin Cont                | oved By<br>o<br>ness Unit<br>ract Type |        |        |
| 113-0868792-<br>6870629       | Amazon.com, Inc. ①   | 12/15/202<br>4 | 420       |                                       | ent Workflow S<br>artment              | Step   |        |
| 111-6707090-<br>4742623       | Amazon.com, Inc. ①   | 12/14/202<br>4 | 409       | Disci                                 | ount Amount<br>mal_Network_N           | lame   |        |
| 112-1709199-<br>7233055       | Amazon.com, Inc. ①   | 12/15/202      | 376.      | 18 USD                                | JC0003999                              | 259327 |        |
| 114-9027874-<br>1644250       | Amazon.com, Inc. ①   | 12/14/202      | 361.      | 62 USD                                | JC0003979                              | 250191 |        |

### 24 Click "Procurement & Contracts (1)"

| Invoices                |        |                         |             |                         |                      |                                                                                                    |
|-------------------------|--------|-------------------------|-------------|-------------------------|----------------------|----------------------------------------------------------------------------------------------------|
| Drafts Search           |        |                         |             |                         |                      |                                                                                                    |
| ck Filters My Searches  | Create | ed Date: All 🔻          | Quick searc | h                       |                      |                                                                                                    |
| lor ~                   | PON    | imber: JC 🕶             | × Departm   | ient: All 🔹 🔀           |                      |                                                                                                    |
| zon.com, Inc. 3488      | < >    | Page                    | 1 procure   |                         | ×                    |                                                                                                    |
| er Scientific 664       |        | Submitted               | Invo V Pro  | curement & Contra       | acts (1)             | Du                                                                                                    |
| . Grainger, Inc. 182    |        | Date 💟                  | NUr         | Apply                   | Cancel               | Date                                                                                                    |
| ine Industries, Inc 175 |        | 11/5/2024               | INO         | Арріу                   | c. ()                | 12/15/20:                                                                                                    |
| Veterinary Supply 141   |        | 1:48:47 PM              |             | 6409811                 |                      |                                                                                                    |
| More 🕞 Show More        |        |                         |             |                         |                      |                                                                                                    |
| ce Status 🗸 🗸           | •••    | 11/5/2024<br>1:44:20 PM | IN016076    | 113-0868792-<br>6870629 | Amazon.com, Inc. ()  | 12/15/20:                                                                                                    |
| plete 5060              |        | 11/5/2024               | IN016075    | 111-6707090-            | Amazon.com, Inc. (i) | 12/14/20:                                                                                                    |
| ing 224                 |        | 1:43:09 PM              |             | 4742623                 |                      | in the second second second second second second second second second second second second second second second |

## 25 Click "Apply"

| My Searches | Creat | ted Date: All 🔻         | Quick search |                         |                     |                | <b>Q</b> (2) |
|-------------|-------|-------------------------|--------------|-------------------------|---------------------|----------------|--------------|
| ~           | PO N  | lumber: JC 🔻            | × Departme   | nt: All 🔻 🗙             |                     |                |              |
| 3488        | <     | > Page                  | 1 of 27      | 1-200 of 5298 Re        | sults               |                |              |
| 664         |       | Submitted               | Invoice      | Vendor Invoice          |                     | Due            |              |
| 182         | •••   | Date 🕤                  | Number 💌     | Number(s)               | Vendor              | Date 🔻         | Total An     |
| nc 175      |       | 11/5/2024               | IN016077     | 112-0628291-            | Amazon.com, Inc. () | 12/15/202      | 630          |
| ly 141      |       | 1:48:47 PM              |              | 6409811                 |                     | 4              |              |
| Show More   |       |                         |              |                         |                     |                |              |
| ~           | ***   | 11/5/2024<br>1:44:20 PM | IN016076     | 113-0868792-<br>6870629 | Amazon.com, Inc. () | 12/15/202<br>4 | 420          |
| 5060        | -     | 11/5/2024               | IN016075     | 111-6707090-            | Amazon.com.inc.     | 12/14/202      | 409          |
| 224         |       | 1:43:09 PM              |              | 4742623                 |                     | 4              |              |

#### 26 Click this button to select data you want added to your excel

|                |                                        | All 👻                    | Search (Alt+Q           | ) 9 0.00 USD 💆               | ♡   <sup>262</sup> ▲ ⊥ |
|----------------|----------------------------------------|--------------------------|-------------------------|------------------------------|------------------------|
|                |                                        |                          |                         |                              | -D Logout              |
|                |                                        |                          |                         | 🛱 Save As 👻 📌 Pin Filters 👻  | 🕶 🗷 Export All 👻       |
| .ast 90 days 🔹 | Quick search                           |                          |                         | Q ()                         | Add Filter -           |
|                |                                        |                          |                         |                              |                        |
| 200 of 219 Re  | sults                                  |                          |                         |                              | 200 Per Page 🕶         |
|                |                                        | Created                  | Completed               |                              |                        |
| Order Status   | Order Owners                           | Date/Time 🕤              | Date 🔻                  | Vendor                       | Total Amount 💌         |
| Pending        | Jennifer<br>Mayfield, Sasha Cole       | 11/5/2024<br>12:35:09 PM |                         | Next Step Innovation, Inc. ① | 16,705.00 USD          |
| Complete       | <b>Loading</b><br>Mayfield, Sasha Cole | 11/5/2024<br>8:44:41 AM  | 11/5/2024<br>8:45:00 AM | Amazon.com, Inc. ①           | 26.99 USD              |
| Complete       | Jennife<br>Manfahi Sasha Colo          | 11/5/2024<br>8:20:12 AM  | 11/5/2024<br>8-44-41 AM | Amazon.com, Inc. (j)         | 26.99 USD              |

#### 27 Click "Export All"

|                               |                      | All 👻          | Search (Alt+Q) | ۹            | 0.00               | USD 📜           | ♡   <mark>√</mark> | 62         | 1     |
|-------------------------------|----------------------|----------------|----------------|--------------|--------------------|-----------------|--------------------|------------|-------|
|                               |                      |                |                | Ht Save As   | <b>*</b> *         | Pin Filters 👻   | R Ex               | PO L       | ogout |
| : Procurement & .             |                      |                | Q              | ③ Add Filte  | r <del>▼</del> Cle | ear All Filters |                    |            | ?     |
|                               |                      |                |                |              |                    |                 | <b>‡</b> 200       | Per Page 1 | - 1   |
| Vendor Invoice<br>Number(s) 🔻 | Vendor               | Due<br>Date 💌  | Total Amount 🔻 | PO<br>Number | Fund               | Organization    | Account            | Program    | Act   |
| 113-2614099-<br>9241833       | Amazon.com, Inc. (j) | 12/12/202<br>4 | 19.18 USD      |              | 100000             | 470100          | 406130             | 064000     |       |
| Lo<br>113-8936016-<br>1964207 | Amazon.com, Inc. ①   | 11/28/202<br>4 | 15.99 USD      | JC0000350    | 100000             | 470100          | 406130             | 064000     |       |

### 28 Click "Submit"

|                         |                        |                |               | Add Filte    | r <del>v</del> Clé | ear All Filters |               | ?           |
|-------------------------|------------------------|----------------|---------------|--------------|--------------------|-----------------|---------------|-------------|
| 74 characters r         | remaining              |                |               |              |                    |                 | <b>\$</b> 200 | Per Page 🔻  |
| Screen Layou            | t <b>~</b>             |                |               | PO<br>Number | Fund               | Organization    | Account       | Program Act |
| EXCEL                   |                        |                |               | JC0003856    | 100000             | 470100          | 406130        | 064000      |
| 1964207                 |                        | 4              | Submit        | JC0000350    | 100000             | 470100          | 406130        | 064000      |
| 111-7906801-<br>7131430 | Amazon.com, Inc. ①     | 11/17/202<br>4 | 135.76 USD    | JC0002882    | 100000             | 470100          | 406130        | 064000      |
| 12-8460906-             | Amazon.com, Inc. ①     | 11/15/202<br>4 | 9.99 USD      | JC0002827    | 100000             | 470100          | 406130        | 064000      |
| 255922743               | W. W. Grainger, Inc. ① | 11/4/2024      | -1,138.89 USD | JC0000929    | 205201             | 520192          | 406480        | 111000      |

### **29** Click "Manage Search Exports"

| Search > Invoices |                           |                                                                                                    |                                                                                                    | All 🔻                                                                                                    | Search (Alt         |              |
|-------------------|---------------------------|----------------------------------------------------------------------------------------------------|----------------------------------------------------------------------------------------------------|----------------------------------------------------------------------------------------------------|---------------------|--------------|
|                   |                           |                                                                                                    | • Success<br>Successfully created<br>can view the status<br>Manage Search Exp                                                                                                    |                                                                                                    |                     |              |
|                   |                           |                                                                                                    |                                                                                                    |                                                                                                    |                     |              |
| Crea              | ated Date: All 👻          | Quick search                                                                                                    | ı                                                                                                    |                                                                                                    |                     |              |
| PON               | Number: JC 👻              | × Departm                                                                                                    | ent: Procurement &                                                                                                    | • ×                                                                                                    |                     |              |
| 1                 | 1-38 of 38 Resu           | lts                                                                                                    |                                                                                                    |                                                                                                    |                     |              |
|                   | Submitted<br>Date 🗢       | Invoice<br>Number 🔻                                                                                                    | Vendor Invoice<br>Number(s) 🔻                                                                                                    | Vendor                                                                                                    | Due<br>Date 🔻       | Total Amount |
|                   | 10/30/2024<br>12:33:13 PM | IN015336                                                                                                    | 113-2614099-<br>9241833                                                                                                    | Amazon.com, Inc. ①                                                                                                    | 12/12/202<br>4      | 19.18 US     |
|                   | 10/14/2024                | IN012343                                                                                                    | 113-8936016-                                                                                                    | Amazon.com, Inc. ①                                                                                                    | 11/28/202           | 15.99 US     |
|                   | Crea<br>PO 1              | Created Date: All ~         PO Number: JC ~         1-38 of 38 Resu            Submitted         Date            10/30/2024         12:33:13 PM            10/14/2024 | Created Date: All  Quick search PO Number: JC  You Department 1-38 of 38 Results Unvoice Unvoice Unvoi | Created Date: All        Quick search         PO Number: JC        X         Department: Procurement &         1-38 of 38 Results         ***       Submitted         Date       Number         ***       Submitted         Number       Vendor Invoice         Number       Number         ***       10/30/2024         1N015336       113-2614099-         12:33:13 PM       9241833         ***       10/14/2024       1N012343 | Created Date: All < | All ▼        |

### Click "Refresh this Page"

|           |                          | All 🝷                | Search (Alt+Q)       | 0.00 USD           | ) 👻 🗢 🏴            | 4 1         |
|-----------|--------------------------|----------------------|----------------------|--------------------|--------------------|-------------|
|           |                          |                      |                      |                    |                    | -D Logou    |
|           |                          |                      |                      |                    |                    | ?           |
|           |                          |                      |                      |                    |                    |             |
|           |                          |                      |                      |                    | Refres             | h this Page |
|           |                          |                      |                      |                    | 20 Pe              | er Page 🔻   |
| arch Type | Export Output            | Created              | Completed            | Available<br>Until | Details            | Actions     |
| bice      | Screen Layout<br>(Excel) | 11/5/2024 3:03:55 PM |                      | =                  | -                  | Delete      |
| Orders    | Screen Layout<br>(Excel) | 11/5/2024 3:02:39 PM | 11/5/2024 3:02:42 PM | 11/12/2024         | Total Records: 219 | Delete      |
|           |                          |                      |                      |                    |                    |             |

### Click "Export request for Invoice"

|               | Shop                | Manage Export           | s                                    |                        |                       |                                                |                        |
|---------------|---------------------|-------------------------|--------------------------------------|------------------------|-----------------------|------------------------------------------------|------------------------|
| Í.            | Orders              |                         |                                      |                        |                       |                                                |                        |
| <b>Q</b>      | Contracts           | Export Requests         | Export Schedules                     | Export Temp            | lates                 |                                                |                        |
| 血             | Accounts<br>Payable | Click to Filter         |                                      |                        |                       |                                                |                        |
| - <b>1</b> 22 | Vendors             | Title                   | s                                    | Status                 | Search Type           | Export Output                                  | Created                |
| 39            | Sourcing screen     | Luyer_invoice_search_SG | <u>Invoice</u><br>C64-489779270.xlsx | Completed<br>Completed | Invoice<br>All Orders | Screen Layout (Excel)<br>Screen Layout (Excel) | 11/5/2024<br>11/5/2024 |
| հր            | Reporting           | Ł Export request for    | Invoice                              | Completed              | Invoice               | Screen Layout (Excel)                          | 11/5/2024              |
| ക്            | Administer          | Ł Export request for    | Purchase Order                       | Completed              | Purchase Order        | Screen Layout (Excel)                          | 11/5/2024              |
| 1             |                     | Ł Export request for    | Invoice                              | Completed              | Invoice               | Screen Layout (Excel)                          | 11/4/2024              |
| \$            | Setup               | Ł Export request for    | Invoice                              | Completed              | Invoice               | Screen Layout (Excel)                          | 11/1/2024              |
|               |                     | Ł Export request for    | Invoice                              | Completed              | Invoice               | Screen Layout (Excel)                          | 11/1/2024              |

Made with Scribe - https://scribehow.com